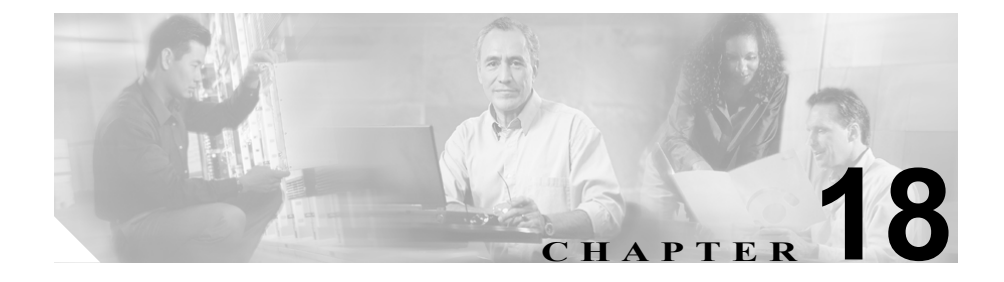

# CAR ユーザ レポートの設定

CARは、次の3つのレベルのユーザ用のレポート機能を備えています。

- 管理者:ロードバランシング、システムパフォーマンス、およびトラブルシューティングに役立つシステムレポートを生成する。
- マネージャ:予算管理やセキュリティの目的、および通話の音声品質の判別のためのコールモニタリングで役立つ、ユーザ、部門、および QoS 用のレポートを生成する。
- 個々のユーザ:自分の通話の課金レポートを生成する。

この章の構成は、次のとおりです。

- 課金情報の概要 (P.18-2)
- Top N の概要(P.18-7)
- Cisco IP Manager Assistant (IPMA)の概要 (P.18-16)
- CTI Application User の設定 (P.18-20)
- Cisco IP Phone サービス (P.18-22)
- レポートのメール送信 (P.18-24)
- ユーザの検索 (P.18-26)

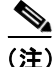

職務権限によっては、この章で説明されているすべてのレポートにはアクセスで きない場合があります。

### 課金情報の概要

個々の課金情報には、指定された日付範囲の通話情報が記載されます。システム が自動的に生成するレポートを表示するか、新しいレポートを生成することがで きます。レポートの自動生成をスケジュールできるのは、CAR 管理者だけです。 管理者である場合は、P.16-13の「システム スケジューラの設定」を参照してく ださい。

部門別の課金情報は、通話情報とサービス品質(QoS)評価を表示します。マ ネージャである場合は、直属の全ユーザの通話、または選択したユーザだけの通 話の要約レポートまたは詳細レポートを生成できます。

CAR 管理者である場合、システム内の一部または全部のユーザによる通話の要約レポートまたは詳細レポートを生成できます。このレポートは、システム全体のすべての通話をユーザレベルで追跡するために役立ちます。

### 個々の課金情報の設定

ここでは、ユーザ、マネージャ、および管理者に関する要約情報や詳細情報を表示、またはメール送信する方法を説明します。

#### 手順

- ステップ1 次のいずれかの操作を実行します。
  - ユーザまたはマネージャである場合は、Bills > Individual の順に選択します。
  - CAR 管理者である場合、User Reports > Bills > Individual の順に選択します。
    Individual Bill ウィンドウが表示されます。
- **ステップ2** Report Type フィールドで、Summary または Detail を選択します。

要約レポートは、選択された期間のすべての通話の要約(通話の合計数や料金) を表示します。詳細レポートは、選択された期間のすべての通話のコール タイ プ(Internal、Local、Long Distance、International、または On Net)を表示します。

- **ステップ3** Available Reports フィールドで、自動的に生成されたレポート(入手可能な場合) を選択し、ステップ6に進みます。またはデフォルトの Generate New Report を 使用し、ステップ4に進みます。
- ステップ4 通話情報を表示する期間の日付範囲を選択します。
- **ステップ5** CSV 形式でレポートを表示する場合は、Report Format 領域で CSV (comma separated value) を選択します。PDF 形式でレポートを表示する場合は、Report Format 領域で PDF (portable document format) を選択します。
- ステップ6 View Report をクリックします。

レポートが表示されます。

**ステップ7** レポートをメールで送信する場合は、Send Report をクリックします。レポート を送信するには、P.18-24の「レポートのメール送信」に記載されている手順を 実行してください。

### 関連項目

- 課金情報要約レポートの結果 (P.A-3)
- 課金情報詳細レポートの結果 (P.A-5)
- 部門別の課金情報の設定 (P.18-4)

### 部門別の課金情報の設定

注意

CAR は、オフピーク時だけ使用してください。それ以外の時間に使用すると、 データの収集とレポートの生成により、Cisco CallManager システムのパフォーマ ンスが低下することがあります。

ここでは、部門別の課金情報について、要約情報または詳細情報を生成、表示、 またはメール送信する方法を説明します。

### 手順

- ステップ1 次のいずれかの操作を実行します。
  - マネージャである場合は、Bills > Department の順に選択します。
  - CAR 管理者である場合、User Reports > Bills > Department の順に選択します。

Department Bill ウィンドウが表示されます。

**ステップ2** Report Type フィールドで、Summary または Detail を選択します。

要約レポートは、選択された期間のすべての通話の要約(通話の合計数や料金) を表示します。詳細レポートは、選択された期間のすべての通話のコールタイ プ(Internal、Local、Long Distance、International、または On Net)を表示します。

- **ステップ3** Available Reports フィールドで、自動的に生成されたレポート(入手可能な場合) を選択し、ステップ 14 に進みます。または、デフォルトの Generate New Report を使用し、ステップ 4 に進みます。
- ステップ4 通話情報を表示する期間の日付範囲を選択します。
- **ステップ5** マネージャである場合、ステップ6に進みます。CAR管理者である場合は、ス テップ10に進みます。

**ステップ6** 直属のユーザをすべて選択するには、Select All Reportees チェックボックスをオンにします。

List of Reportees に、直属のユーザが表示されます。

- **ステップ7** 直属のユーザを個々に選択するには、List of Reportees に表示されるユーザを選択します。
- **ステップ8** Add をクリックします。

部門別の課金情報には、Selected Reportees ボックスにリストされているユーザだけが含まれます。

**ステップ9** 特定のユーザの下にリストされている直属のユーザを表示するには、そのユーザ を選択し、 Down ボタンをクリックします。

選択されたユーザの直属ユーザがすべて表示されます。

- ステップ10 CAR 管理者である場合、Select All Users チェックボックスをオンにして、全ユー ザを指定します。マネージャである場合は、ステップ13 に進みます。
- **ステップ11** 個々のユーザを指定するには、レポートに含める個人のユーザ ID を User ID フィールドに入力します。
- ステップ12 Add をクリックします。

付属の検索機能を使用することもできます。検索機能の使用方法については、 P.18-26の「ユーザの検索」を参照してください。

- **ステップ13** CSV 形式でレポートを表示する場合は、Report Format 領域で CSV (comma separated value) を選択します。PDF 形式でレポートを表示する場合は、Report Format 領域で PDF (portable document format) を選択します。
- ステップ14 View Report をクリックします。

レポートが表示されます。

**ステップ15** レポートをメールで送信する場合は、Send Report をクリックします。レポート を送信するには、P.18-24の「レポートのメール送信」に記載されている手順を 実行してください。

### 関連項目

- 課金情報要約レポートの結果 (P.A-3)
- 課金情報詳細レポートの結果 (P.A-5)
- 個々の課金情報の設定(P.18-2)

### Top N の概要

Top N by Charge レポートは、指定された日付範囲で通話料金が上位のユーザを 報告します。マネージャである場合、このレポートには、指定された期間中の直 属ユーザによる全通話について、上位の通話料金が表示されます。CAR 管理者 である場合、このレポートには、指定された期間中のシステム上の全ユーザによ る全通話について、上位の通話料金が表示されます。それぞれの Top N レポート を生成するときは、2~3のオプションを使用することで、Top N Users、 Destinations、Calls、または Extensions を表示できます。

Top N by Duration は、指定された期間中に通話時間が最大であった、上位 n 人の ユーザを報告します。マネージャである場合、このレポートには、選択された日 付範囲内の全通話について、通話時間が最大であった上位 n 人の直属ユーザが、 最長のものから順にリストされます。CAR 管理者である場合、このレポートに は、選択された日付範囲内の全通話について、通話時間が最大であった上位 n 人 のユーザが、最長のものから順にリストされます。

Top N by Number of Calls は、指定された期間中にユーザが発信および受信した上 位の通話数を報告します。マネージャである場合、このレポートには、選択され た日付範囲で、直属のユーザの中で上位の通話数がリストされます。CAR 管理 者である場合、このレポートには、システム内のユーザごとの上位の通話数がリ ストされます。

### Top N by Charge の設定

ここでは、通話料金によって分類される場合に、上位の通話についてのレポート を生成、表示、またはメールで送信する方法を説明します。

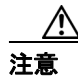

CAR は、オフピーク時だけ使用してください。それ以外の時間に使用すると、 データの収集とレポートの生成により、Cisco CallManager システムのパフォーマ ンスが低下することがあります。

### 手順

- ステップ1 次のいずれかの操作を実行します。
  - ユーザまたはマネージャである場合は、Top N > By Charge の順に選択します。
  - CAR 管理者である場合は、User Reports > Top N > By Charge の順に選択します。

Top N by Charge ウィンドウが表示されます。

ステップ2 Select Call Types 領域で、レポートに含めるコール タイプのチェックボックスを オンにします。これらのボックスが表示されるのは、ステップ 4 で Generate New Report を選択した場合に限られます。表 18-1 では、コール タイプについて説明 します。

| コール タイプ       | 説明                                                                                             |
|---------------|------------------------------------------------------------------------------------------------|
| Internal      | Cisco CallManager ネットワークで発信され、同じ Cisco<br>CallManager ネットワークで着信したクラスタ内コール<br>(ゲートウェイは使用されません)。 |
| Local         | 公衆電話交換網(PSTN)を通じて市外局番のない番号<br>に転送される市内通話、またはローカル エリア コード<br>の1つを含む市内通話。                        |
| Long Distance | Cisco CallManager ネットワーク内で発信され、PSTN を<br>通過する長距離通話。                                            |
| International | Cisco CallManager ネットワーク内で発信され、PSTN を<br>通過する国際通話。                                             |
| On Net        | ある Cisco CallManager クラスタで発信され、別のクラ<br>スタで着信する、クラスタ間の発信通話。                                     |
| Others        | その他のすべての発信通話(たとえば、フリーダイヤ<br>ル番号など)。                                                            |

表 18-1 Top N by Charge のコール タイプ

**ステップ3** 表 18-2 の説明に従って、Report Type フィールドで、レポート タイプを選択します。

| レポート タイプ            | 説明                        |
|---------------------|---------------------------|
| By Individual Users | このレポートは、最大通話料金がかかったユーザをリ  |
|                     | ストします。                    |
| By Destinations     | このレポートは、最大通話料金がかかった宛先をリス  |
|                     | トします。                     |
| By All Calls        | このデフォルト レポートは、最大通話料金がかかった |
|                     | 通話をリストします。                |

#### 表 18-2 Top N by Charge のレポート タイプ

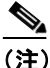

- 注) Top N Destination by Charge レポートでは、かかった料金に基づいて上位の宛先が表示されます。宛先番号が同じでコール タイプが異なる場合(たとえば、一部が Internal でもう一部が Incoming の場合)、それらの宛先はこのレポートで別々に扱われ別々に表示されます。
- **ステップ4** Available Reports フィールドで、自動的に生成されたレポート(入手可能な場合) を選択するか、デフォルトの Generate New Report を使用します。
- ステップ5 ステップ4で Generate New Report を選択した場合、No of Records フィールドに、 レポートに表示されるレコード数 (n) を入力します。デフォルトでは、5 が指定 されます。
- **ステップ6** ステップ4で Generate New Report を選択した場合、レポートを生成する期間の 日付範囲を選択します。
- **ステップ 7** ステップ 4 で Generate New Report を選択した場合は、Report Format 領域で CSV (comma separated value) を選択します。PDF 形式でレポートを表示する場合は、 Report Format 領域で PDF (portable document format) を選択します。

ステップ8 View Report をクリックします。

レポートが表示されます。

**ステップ9** レポートをメールで送信する場合は、Send Report をクリックします。レポート を送信するには、P.18-24の「レポートのメール送信」に記載されている手順を 実行してください。

#### 関連項目

- Top N by Charge レポートまたは Top N by Duration レポートの結果 (P.A-7)
- Top N by Duration の設定 (P.18-10)
- Top N by Number of Calls の設定(P.18-13)

### Top N by Duration の設定

ここでは、通話時間によって分類される場合に、上位の通話についてのレポート を生成、表示、またはメールで送信する方法を説明します。

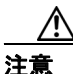

CAR は、オフピーク時だけ使用してください。それ以外の時間に使用すると、 データの収集とレポートの生成により、Cisco CallManager システムのパフォーマ ンスが低下することがあります。

#### 手順

ステップ1 次のいずれかの操作を実行します。

- マネージャである場合は、Top N > By Duration の順に選択します。
- CAR 管理者である場合は、User Reports > Top N > By Duration の順に選択 します。

Top N by Duration ウィンドウが表示されます。

Cisco CallManager Serviceability アドミニストレーション ガイド

ステップ2 Select Call Types 領域で、レポートに含めるコール タイプのチェックボックスを オンにします。これらのボックスが表示されるのは、ステップ4 で Available Reports ドロップダウン リスト ボックスから Generate New Report を選択した場 合に限られます。表 18-3 では、コール タイプについて説明します。

| コール タイプ       | 説明                                                                                                    |
|---------------|----------------------------------------------------------------------------------------------------|
| Internal      | Cisco CallManager ネットワークで発信され、同じ Cisco<br>CallManager ネットワークで着信したクラスタ内コール<br>(ゲートウェイは使用されません)。                                       |
| Local         | 公衆電話交換網(PSTN)を通じて市外局番のない番号<br>に転送される市内通話、またはローカルエリアコード<br>の1つを含む市内通話。                                                                |
| Long Distance | Cisco CallManager ネットワーク内で発信され、PSTN を<br>通過する長距離通話。                                                                                  |
| International | Cisco CallManager ネットワーク内で発信され、PSTN を<br>通過する国際通話。                                                                                   |
| On Net        | ある Cisco CallManager クラスタで発信され、別のクラ<br>スタで着信する、クラスタ間の発信通話。                                                                           |
| Incoming      | Cisco CallManager ネットワーク外で発信され、ゲート<br>ウェイを介して Cisco CallManager ネットワークに入る<br>着信コール。                                                  |
| Tandem        | Cisco CallManager ネットワーク外で発信され、ゲート<br>ウェイを介して Cisco CallManager ネットワークに入っ<br>た後、ゲートウェイを介して Cisco CallManager ネット<br>ワークから転送された着信コール。 |
| Others        | その他のすべての発信通話(たとえば、フリーダイヤ<br>ル番号など)。                                                                                                  |

表 18-3 Top N by Duration のコール タイプ

**ステップ3** 表 18-4 の説明に従って、Report Type フィールドで、レポート タイプを選択します。

| レポート タイプ            | 説明                       |
|---------------------|--------------------------|
| By Individual Users | このレポートは、通話時間が最大であったユーザを一 |
|                     | 覧表示します。                  |
| By Destinations     | このレポートは、通話時間が最大であった宛先を一覧 |
|                     | 表示します。                   |
| By All Calls        | このレポートは、通話時間が最大であった通話を一覧 |
|                     | 表示します。                   |

#### 表 18-4 Top N by Duration のレポート タイプ

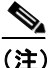

- 注) Top N Destinations by Duration レポートでは、通話時間に基づいて上位の 宛先が表示されます。宛先番号が同じでコール タイプが異なる場合(た とえば、一部が Internal でもう一部が Incoming の場合)、それらの宛先は このレポートで別々に扱われ別々に表示されます。
- **ステップ4** Available Reports フィールドで、自動的に生成されたレポート(入手可能な場合) を選択するか、デフォルトの Generate New Report を使用します。
- ステップ5 ステップ4で Generate New Report を選択した場合、No of Records フィールドに、 レポートに表示されるレコード数(n)を入力します。デフォルトでは、5が指定 されます。
- **ステップ6** ステップ4で Generate New Report を選択した場合、レポートを生成する期間の 日付範囲を選択します。
- **ステップ7** ステップ4で Generate New Report を選択した場合は、Report Format 領域でCSV (comma separated value)を選択します。PDF 形式でレポートを表示する場合は、 Report Format 領域で PDF (portable document format)を選択します。

ステップ8 View Report をクリックします。

レポートが表示されます。

**ステップ9** レポートをメールで送信する場合は、Send Report をクリックします。レポート を送信するには、P.18-24の「レポートのメール送信」に記載されている手順を 実行してください。

#### 関連項目

- Top N by Charge レポートまたは Top N by Duration レポートの結果 (P.A-7)
- Top N by Charge の設定 (P.18-7)
- Top N by Number of Calls の設定 (P.18-13)

### Top N by Number of Calls の設定

ここでは、通話量によって分類される場合に、上位の通話についてのレポートを 生成、表示、またはメールで送信する方法を説明します。

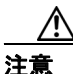

CAR は、オフピーク時だけ使用してください。それ以外の時間に使用すると、 データの収集とレポートの生成により、Cisco CallManager システムのパフォーマ ンスが低下することがあります。

#### 手順

ステップ1 次のいずれかの操作を実行します。

- マネージャである場合は、Top N > By Number of Calls の順に選択します。
- CAR 管理者である場合は、User Reports > Top N > By Number of Calls の順 に選択します。

Top N by Number of Calls ウィンドウが表示されます。

**ステップ2** Select Call Types 領域で、レポートに含めるコール タイプのチェックボックスを オンにします。表 18-5 では、コール タイプについて説明します。

| コール タイプ       | 説明                                     |
|---------------|----------------------------------------|
| Internal      | Cisco CallManager ネットワークで発信され、同じ Cisco |
|               | CallManager ネットワークで着信したクラスタ内コール        |
|               | (ゲートウェイは使用されません)。                      |
| Local         | 公衆電話交換網(PSTN)を通じて市外局番のない番号             |
|               | に転送される市内通話、またはローカル エリア コード             |
|               | の1つを含む市内通話。                            |
| Long Distance | Cisco CallManager ネットワーク内で発信され、PSTN を  |
|               | 通過する長距離通話。                             |
| International | Cisco CallManager ネットワーク内で発信され、PSTN を  |
|               | 通過する国際通話。                              |
| On Net        | ある Cisco CallManager クラスタで発信され、別のクラ    |
|               | スタで着信する、クラスタ間の発信通話。                    |
| Incoming      | Cisco CallManager ネットワーク外で発信され、ゲート     |
|               | ウェイを介して Cisco CallManager ネットワークに入る    |
|               | 着信コール。                                 |
| Tandem        | Cisco CallManager ネットワーク外で発信され、ゲート     |
|               | ウェイを介して Cisco CallManager ネットワークに入っ    |
|               | た後、ゲートウェイを介して Cisco CallManager ネット    |
|               | ワークから転送された着信コール。                       |
| Others        | その他のすべての発信通話(たとえば、フリーダイヤ               |
|               | ル番号など)。                                |

表 18-5 Top N by Number of Calls のコール タイプ

**ステップ3** 表 18-6 の説明に従って、Report Type フィールドで、レポート タイプを選択します。

| レポート タイプ            | 説明                         |
|---------------------|----------------------------|
| By Individual Users | このレポートは、通話数が最大であったユーザを一覧   |
|                     | 表示します。                     |
| By Extensions       | このレポートは、グループ内(マネージャの場合)ま   |
|                     | たはシステム内(CAR 管理者の場合)で発信または受 |
|                     | 信した通話数が最大の内線番号を一覧表示します。    |

表 18-6 Top N by Number of Calls のレポート タイプ

- **ステップ4** Available Reports フィールドで、自動的に生成されたレポート(入手可能な場合) を選択するか、デフォルトの Generate New Report を使用します。
- ステップ5 ステップ4で Generate New Report を選択した場合、No of Records フィールドに、 レポートに表示されるレコード数(n)を入力します。デフォルトでは、5が指定 されます。
- **ステップ6** ステップ4で Generate New Report を選択した場合、レポートを生成する期間の 日付範囲を選択します。
- **ステップ7** ステップ4で Generate New Report を選択した場合は、Report Format 領域で CSV (comma separated value)を選択します。PDF 形式でレポートを表示する場合は、 Report Format 領域で PDF (portable document format)を選択します。
- ステップ8 View Report をクリックします。

レポートが表示されます。

**ステップ9** レポートをメールで送信する場合は、Send Report をクリックします。レポート を送信するには、P.18-24の「レポートのメール送信」に記載されている手順を 実行してください。

### 関連項目

- Top N by Number of Calls レポートの結果 (P.A-9)
- Top N by Charge の設定 (P.18-7)
- Top N by Duration の設定(P.18-10)

### Cisco IP Manager Assistant (IPMA) の概要

Cisco IP Manager Assistant (IPMA) は、Cisco IPMA のマネージャおよびアシスタ ントの両方について、通話完了の使用状況レポートを提供します。Cisco IPMA メニューを使用すると、姓または名前の一部またはすべてを基準とした簡易検索 機能を使用して、すべてまたは一部のマネージャまたはアシスタントを選択でき ます。これらのレポートは、PDF 形式または CSV 形式でオンデマンドで生成し、 メールで送信することができます。また、時間範囲を選択し、詳細レベルまたは 要約レベルのレポートを生成することもできます。

マネージャレポートに含めることができるのは、マネージャが自身のために処理 した通話のみか、アシスタントがマネージャのために処理した通話のみ、または この両方の通話のいずれかです。マネージャの要約レポートには、これら各タイ プのコールの通話時間のほか、タイプ別の通話数および合計数が表示されます。 マネージャの詳細レポートには、すべてのアシスタント、マネージャ、またはそ の両方の通話ごとに、日付、発信時刻、発信元番号、宛先番号、コール分類、お よび通話時間が表示され、最後にマネージャの合計通話時間が表示されます。

アシスタントレポートに含めることができるのは、アシスタントが自身のため に処理した通話のみか、アシスタントがマネージャのために処理した通話のみ、 またはこの両方の通話のいずれかです。アシスタントの要約レポートには、各マ ネージャ、アシスタント、またはその両方の通話時間のほか、タイプ別の通話数 および合計数が表示されます。アシスタントの詳細レポートには、すべてのマ ネージャ、アシスタント、またはその両方の通話ごとに、日付、発信時刻、発信 元番号、宛先番号、コール分類、および通話時間が表示され、最後にアシスタン トの合計通話時間が表示されます。

### 関連項目

- Cisco IPMA マネージャ コールの使用状況の設定(P.18-17)
- Cisco IPMA アシスタント コールの使用状況の設定(P.18-18)

### Cisco IPMA マネージャ コールの使用状況の設定

ここでは、Cisco IPMA マネージャ コールの使用状況レポートを生成する方法を 説明します。

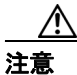

CARは、オフピーク時だけ使用してください。それ以外の時間に使用すると、 データの収集とレポートの生成により、Cisco CallManager システムのパフォーマ ンスが低下することがあります。

#### 手順

ステップ1 User Reports > Cisco IPMA > Manager Call Usage の順に選択します。

Call Usage for Cisco IPMA Manager ウィンドウが表示されます。

- **ステップ2** Report Type ドロップダウン リストから、Summary または Detail を選択します。
- **ステップ3** Calls handled by ドロップダウン リストから、Manager、Assistant for Manager、または Manager & Assistant for Manager のいずれかを選択します。
- ステップ4 通話情報を表示する期間の日付範囲を選択します。
- **ステップ5** Select Manager(s) ボックスで、Select All Manager(s) チェックボックスをオンにして、マネージャの ID を入力するか、Select Manager(s) リンクをクリックしてマネージャの ID を検索し、Manager Id フィールドに ID を入力します。
- **ステップ6** Add をクリックします。

選択した ID が Selected Manager(s) ボックスに表示されます。

**ステップ7** CSV 形式でレポートを表示する場合は、Report Format 領域で CSV (comma separated value) を選択します。PDF 形式でレポートを表示する場合は、Report Format 領域で PDF (portable document format) を選択します。

ステップ8 View Report をクリックします。

レポートが表示されます。

**ステップ9** レポートをメールで送信する場合は、Send Report をクリックします。レポート を送信するには、P.18-24 の「レポートのメール送信」に記載されている手順を 実行してください。

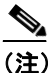

E) Selected Manager(s) リストからマネージャを削除するには、ID を強調表示して Remove をクリックします。リストからマネージャをすべて削除するには、Remove All をクリックします。

#### 関連項目

- Cisco IP Manager Assistant (IPMA) の概要 (P.18-16)
- Cisco IPMA アシスタントコールの使用状況の設定 (P.18-18)

### Cisco IPMA アシスタント コールの使用状況の設定

ここでは、アシスタントコールの使用状況レポートの生成方法を説明します。

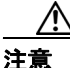

CAR は、オフピーク時だけ使用してください。それ以外の時間に使用すると、 データの収集とレポートの生成により、Cisco CallManager システムのパフォーマ ンスが低下することがあります。

### 手順

ステップ1 User Reports > Cisco IPMA > Assistant Call Usage の順に選択します。

Call Usage for Cisco IPMA Assistant ウィンドウが表示されます。

Cisco CallManager Serviceability アドミニストレーション ガイド

- **ステップ2** Report Type ドロップダウン リストから、Summary または Detail を選択します。
- **ステップ3** Calls handled by ドロップダウン リストから、Assistant、Assistant for Manager、または Assistant & Assistant for Manager のいずれかを選択します。
- ステップ4 通話情報を表示する期間の日付範囲を選択します。
- ステップ5 Select Assistant(s) ボックスで、Select All Assistant(s) チェックボックスをオンにして、アシスタントの ID を入力するか、Select Assistant(s) リンクをクリックしてアシスタントの ID を検索し、Assistant Id フィールドに ID を入力します。
- **ステップ6** Add をクリックします。

選択した ID が Selected Assistant(s) ボックスに表示されます。

- **ステップ7** CSV 形式でレポートを表示する場合は、Report Format 領域で CSV (comma separated value) を選択します。PDF 形式でレポートを表示する場合は、Report Format 領域で PDF (portable document format) を選択します。
- ステップ8 View Report をクリックします。

レポートが表示されます。

**ステップ9** レポートをメールで送信する場合は、Send Report をクリックします。レポート を送信するには、P.18-24の「レポートのメール送信」に記載されている手順を 実行してください。

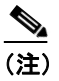

E) Selected Assistant(s) リストからマネージャを削除するには、ID を強調表示して Remove をクリックします。リストからアシスタントをすべて削除するには、Remove All をクリックします。

### 関連項目

- Cisco IP Manager Assistant (IPMA) の概要 (P.18-16)
- Cisco IPMA マネージャ コールの使用状況の設定 (P.18-17)

# CTI Application User の設定

CTI Enabled レポートを生成できるのは、CAR 管理者だけです。CTI アプリケー ションを使用するように設定されているユーザのリストを生成できます。リスト には、現在 CTI Application User を使用中のユーザは表示されません。

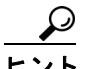

CTI コールは、大量のコール処理リソースを使用します。本当に必要とするユー ザだけに、CTI アプリケーションが割り当てられるように、このレポートを使用 してください。また、このレポートを使って、CTI アプリケーションのコール処 理要求で Cisco CallManager ネットワークが過負荷にならないようにキャパシ ティプラニングを行うこともできます。

ここでは、CTIアプリケーションを使用するように設定されているユーザのリス トを生成する方法を説明します。

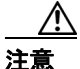

CARは、オフピーク時だけ使用してください。それ以外の時間に使用すると、 データの収集とレポートの生成により、Cisco CallManager システムのパフォーマ ンスが低下することがあります。

### 手順

ステップ1 User Reports > CTI Application User の順に選択します。

Users Configured to use CTI applications ウィンドウが表示されます。

Cisco CallManager Serviceability アドミニストレーション ガイド

- **ステップ2** Report Format で、CSV オプション ボタンまたは PDF オプション ボタンのいず れかを選択します。
- **ステップ3** レポートを生成するには、View Report をクリックします。

選択した形式で Users Configured to use CTI Applications レポートが表示されます。 次の情報がレポートに表示されます。

- Sl No:シリアル番号
- Name: ユーザの名前
- User ID: ユーザのユーザ ID
- **ステップ4** レポートを電子メールで送信するには、**Send Report** をクリックし、P.18-24の 「レポートのメール送信」に記載されている手順を実行します。
- ステップ5 リストを表示し終えたら、Close をクリックします。

# Cisco IP Phone サービス

Cisco IP Phone サービスのレポートを生成できるのは、CAR 管理者だけです。選択した Cisco IP Phone サービス、選択した各サービスに加入しているユーザ数、および選択した各サービスの使用率を表示するレポートを生成できます。

特定の Cisco IP Phone サービスの使用状況を表示するレポートを生成する手順 は、次のとおりです。

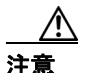

CARは、オフピーク時だけ使用してください。それ以外の時間に使用すると、 データの収集とレポートの生成により、Cisco CallManager システムのパフォーマ ンスが低下することがあります。

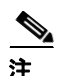

半角カタカナの IP Phone サービス名は、表示画面および PDF ファイルでは文字 化けして表示されますのでご注意ください。

### 手順

**ステップ1** User Reports > Cisco IP Phone Services の順に選択します。

Cisco IP Phone Services ウィンドウに、システム内で設定されているすべての Cisco IP Phone サービスのリストが表示されます。

- **ステップ2** List of Cisco IP Phone Services 領域で、レポートに含めるサービスを選択します。
- **ステップ3** Add をクリックして、選択したサービスを Selected Cisco IP Phone Services ボック スに追加します。

このレポートには、生成時にこのボックスにリストされているすべてのサービスが含まれます。

- **ステップ4** CSV 形式でレポートを表示する場合は、Report Format 領域で CSV (comma separated value) を選択します。PDF 形式でレポートを表示する場合は、Report Format 領域で PDF (portable document format) を選択します。
- ステップ5 View Report をクリックします。

レポートが表示されます。

**ステップ6** レポートをメールで送信する場合は、Send Report をクリックします。レポート を送信するには、P.18-24 の「レポートのメール送信」に記載されている手順を 実行してください。

### 関連項目

• Cisco IP Phone サービス レポートの結果 (P.A-14)

## レポートのメール送信

CAR 内のすべてのレポートは、電子メールで送信できます。CAR 内のどのレポート ウィンドウからでも、レポートをメールで送信できます。また、レポートを 表示した後で、送信することもできます。

### 始める前に

レポートを電子メールで送信するには、まず、有効な Mail Parameter を設定して ください。Mail Parameter により、CAR は、システム内の電子メール サーバを使 用して電子メールを送信できるようになります。詳細については、P.16-4の「メー ルサーバ パラメータの設定」を参照してください。また、生成するレポートの 詳細も設定します。次の項を参照してください。

- 課金情報の概要(P.18-2)
- Top N の概要 (P.18-7)
- Cisco IP Phone サービス (P.18-22)
- Cisco IP Manager Assistant (IPMA)の概要 (P.18-16)
- 第 19章「CAR システム レポートの設定」
- 第 20 章「CAR デバイス レポートの設定」
- 第 21 章「CDR 検索の設定」

ここでは、CAR レポートをメールで送信する方法を説明します。

### 手順

**ステップ1** 任意の CAR Reports ウィンドウ内で、またはレポートを表示した後、Send Report をクリックします。

Mail To ウィンドウが表示されます。

- **ステップ2** レポートの送信先ユーザの電子メール ID を入力します。
- ステップ3 Toをクリックして、ユーザを検索します。

User Search ウィンドウが表示されます。

Cisco CallManager Serviceability アドミニストレーション ガイド

ステップ4 First Name フィールドおよび Last Name フィールドに、ユーザの名前または姓を 入力し、Search をクリックします。

同じページに User Search Results ウィンドウが表示され、入力した検索基準と一致するすべてのユーザが一覧表示されます。

**ステップ5** レポートの送信先ユーザの行で、Select リンクをクリックします。

選択したユーザが、Mail To ウィンドウの To フィールドに追加されます。このレ ポートのコピーを電子メールで送信する先の人物のリストに他にもユーザを追 加する場合は、このステップを繰り返します。

**ステップ6** すべてのユーザを追加したら、User Search ウィンドウの Close をクリックします。

Search Users ウィンドウに一覧表示されているユーザが、Mail To ウィンドウの To フィールドにコピーされます。

- **ステップ7** Cc フィールドにユーザを追加するには、Cc をクリックし、ステップ4~ステップ6と同じ手順を実行します。
- **ステップ8** Subject フィールドに、件名メッセージを入力します(省略可能)。
- **ステップ9** Message 領域に、メッセージを入力します(省略可能)。
- **ステップ10** Send をクリックして、レポートを送信します。

#### 関連項目

- CAR ユーザ レポートの設定 (P.18-1)
- CAR システム レポートの設定 (P.19-1)
- CAR デバイス レポートの設定 (P.20-1)
- CDR 検索の設定 (P.21-1)

### ユーザの検索

CAR 内のレポートの多くには、検索機能が備えられているので、ユーザを検索 することができます。次の CAR レポートは、検索をサポートします。

- ユーザレポート:部門別の課金情報、個人の課金情報、Top N by charge、Top N by duration、Top N by number of calls、Cisco IPMA、CTI Application User、Cisco IP Phone サービス
- システムレポート: QoS 詳細サポート、トラフィック要約レポート(Extn)
- システム:管理者権限
- 表示と送信が可能なすべてのレポート

#### 始める前に

P.18-26 の「ユーザの検索」のリストにあるウィンドウのいずれかを使用してい る必要があります。

ここでは、ユーザを検索する方法を説明します。

### 手順

**ステップ1** Search Users リンクをクリックします。

User Search ウィンドウが表示されます。

**ステップ2** First Name フィールドおよび Last Name フィールドに、ユーザの名前または姓を 入力し、Search をクリックします。

> 同じウィンドウに User Search Results ウィンドウが表示され、入力した検索基準 と一致するすべてのユーザが一覧表示されます。

**ステップ3** 表示するユーザの行で、Select リンクをクリックします。

選択したユーザが、User Search ウィンドウ内の List of Users に追加されます。他 にもユーザを追加するには、このステップを繰り返してください。 ステップ4 すべてのユーザを追加したら、User Search ウィンドウの Close をクリックしま す。

### 関連項目

- CAR ユーザ レポートの設定 (P.18-1)
- CAR システム レポートの設定 (P.19-1)
- 第 16 章「CAR システムの設定」

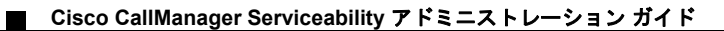